# DOUG FLEENOR DESIGN

## Single Channel sACN/ArtNet Controlled Relay Packs Web Server Configuration Manual

models: E1REL20A, E1REL20A-2POLE

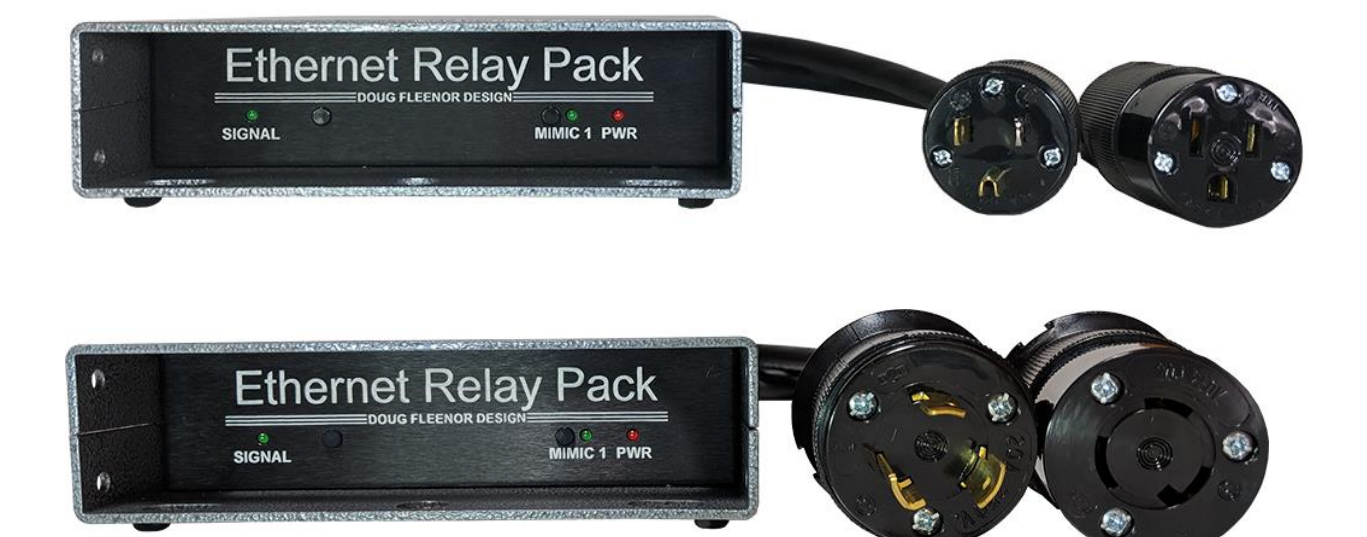

Doug Fleenor Design, Inc. 396 Corbett Canyon Road Arroyo Grande, CA 93420 (805) 481-9599 Voice and FAX

Manual Revision July 2019

### **Product Overview and Document Scope**

The Doug Fleenor Design E1REL20A and E1REL20A-2POLE Relay Packs control loads attached to dry contact air-gap relays. Control for these products comes from ArtNet and sACN (E1.31) Ethernet protocols. The protocols are configured using an internal web server. Connection and configuration of the webserver are described in this document.

Specifications concerning power input, types of load and connector for each model number are available in a separate data sheet.

## **Configuration Overview**

Setup begins with a physical connection to a network using the Ethercon connector. Once physically connected, appropriate IP addresses must be set in order to access the web pages and configuration options. The two methods for establishing this web connection are using Dynamic Host Configuration Protocol [DHCP] and Node Discovery, or Static IP addresses. Once connected and configured, the relay stores the settings, which persist after removing power.

Installers may choose to bench configure these products (typically with Static IP) prior to installation, or place them into networks specified in a way where connection is possible after being physically connected into the system (typically with DHCP and Node Discovery on Windows 7 or higher). Mac and Linux users who require additional support can give us a call at (805) 481-9599.

#### **Default IP Configuration**

Unique IP addresses are assigned to each DFD Ethernet product at shipping time. The IP Address and Subnet Mask are labeled on the bottom of each unit. DHCP is also enabled at shipping time. When a default configured relay is connected to a network that does not have a DHCP server, the IP from the bottom of the unit is used.

For pages other than the status page the default Username and Password are:

Username: admin Password: dmx512

#### Connect using DHCP and Node Discovery

This procedure is valid for PC's using Windows 7 or newer. Mac and Linux users who require assistance can give us a call at (805)481-9599.

To begin setup, plug in your Ethernet Relay and ensure that the red "PWR" LED illuminates. Run a cable from the Ethercon connector to a router configured to serve DHCP (default for most 'home' routers). Run another cable from the router to a Windows 7 (or newer) PC with an Ethernet card set to use DHCP (standard for most 'home' PCs). Next, download Node Discovery from our webpage at <u>www.dfd.com</u>. To do so, navigate to the Node Discovery Page under the Ethernet Products heading. Node Discovery is a simple application that allows you to find your Doug Fleenor Design Ethernet devices on your network. There is no need to install the program, just unzip the file and double-click on NodeDiscovery. Type in your IP and subnet, click Discover, and then double-click on the Node you wish to configure. It opens the device's built-in webserver for configuration.

| DFD | Node Discovery |                            |               |   |
|-----|----------------|----------------------------|---------------|---|
| #   | Device Name    | Device Type                | IP Address    | ^ |
| 1   | E1REL20A       | Ethernet Relay 20 Amp v2.0 | 192.168.1.144 |   |
|     |                | Discover                   |               | Ŧ |

You will be brought to a page in the Ethernet relay's built-in webserver to configure your Ethernet relay. The username and password are as follows:

#### Username: admin

#### Password: dmx512

Once entered, you can edit your password in the Admin tab.

#### Connect using STATIC IP

To begin setup, plug in your Ethernet Relay and ensure that the red "PWR" LED illuminates. Run a cable from the Ethercon connector on the back of the Ethernet Relay to the Ethernet port of your computer. The computer's Ethernet interface will need an IP Address set to 10.X.X.X and a Subnet Mask of 255.0.0.0. The X's can be any number between 1 and 255, but cannot be the same as the IP printed on the bottom of the relay. Open any web browser and type the IP Address from the bottom of the unit into the

address bar. This opens the internal web server of the relay. Additionally Node Discovery may be used with a static IP. The above section describes how to download Node Discovery.

| DED Node Discovery |                            |            |
|--------------------|----------------------------|------------|
| # Device Name      | Device Type                | IP Address |
| 1 E1REL20A         | Ethernet Relay 20 Amp v2.0 | 10.1.1.2   |
|                    | Discover                   | <b>T</b>   |
| L                  | Discover                   |            |

With the browser open, and the correct IP address in the address bar, you will be brought to a page in the Ethernet relay's built-in webserver to configure your Ethernet relay. The username and password are as follows:

#### Username: admin

#### Password: dmx512

Once entered, you can edit your password in the Admin tab.

|            |                                                                  | DOUG FLEENOR DESIGN   E1REL20A |
|------------|------------------------------------------------------------------|--------------------------------|
| Status     | Etherne                                                          | et Relay Status                |
| IP Address | Device Name                                                      | E1REL20A                       |
| SACN       | Description:                                                     | Ethernet Relay 20 Amp v2.0     |
| ArtNet     | Firmware:                                                        | 2.0                            |
| Admin      | DHCP:                                                            | Disabled                       |
| Name       | IP Address:<br>Subnet Mask                                       | 10.1.1.2<br>:: 255.0.0.0       |
| Test       | MAC Address                                                      | s: d8:80:39:19:43:a7           |
|            | sACN: E<br>Universe: 1<br>Start Slot: 1                          | Enabled<br>L                   |
|            | Artnet: E<br>Universe: (<br>Subnet: (<br>Net: (<br>Start Slot: 1 | Enabled<br>)<br>)<br>)         |

Copyright © 2017 | DOUG FLEENOR DESIGN

The Status page displays all of the details of your current setup for your Ethernet relay. This includes its name, description, current version of firmware, DHCP status, IP Address, Subnet Mask, MAC Address, sACN parameters, and ArtNet parameters. Adjustments to these settings can be made in the other pages.

|            | DOUG FLEENOR DESIGN   E1REL                                                                                                    | 20A |  |
|------------|----------------------------------------------------------------------------------------------------|-----|--|
| Status     | Interface Configuration                                                                                                    |     |  |
| IP Address | This page allows the configuration of the board's network settings.                                                                      |     |  |
| SACN       | <b>CAUTION:</b> Incorrect settings may cause the board to lose network connectivity. Recovery options will be provided on the next page. |     |  |
| ArtNet     |                                                                                                    |     |  |
| Admin      | Enter the new settings for the network interface below:                                                                                  |     |  |
| Name       |                                                                                                    |     |  |
| Test       | <b>Static IP:</b> 10.1.1.2                                                                                                    |     |  |
|            | Static Subnet     255.0.0.0       Mask:     Restart Interface                                                                            |     |  |
|            |                                                                                                    |     |  |

Copyright © 2017 | DOUG FLEENOR DESIGN

The IP Address page allows you to configure your Ethernet relay's network interface. From this page, you can enable and disable DHCP and change both your Static IP and Static Subnet Mask to best fit your needs for your system.

|            |                                             | DOUG FLE                  | ENOR DESIGN   E1REL20A      |
|------------|---------------------------------------------|---------------------------|-----------------------------|
| Status     | sacn Lighting Protocol                      |                           |                             |
| IP Address | This page allows the config                 | juration of the board's i | network settings.           |
| SACN       | CAUTION: New setting                        | ıs will adjust what data  | streams this device listens |
| ArtNet     | to and may cause the r                      | elay to toggle on or off. |                             |
| Admin      | Enter the new settings for the relay below: |                           |                             |
| Name       | Enable sACN:                                |                           |                             |
| Test       | Universe:                                   | 1                         | (1-63999)                   |
|            | Slot:                                       | 1                         | (1-512)                     |
|            |                                             |                           |                             |
|            |                                             | Apply Protocol Config     | guration                    |
|            |                                             |                           |                             |

Copyright © 2017 | DOUG FLEENOR DESIGN

The sACN page allows you to configure your Ethernet relay using the sACN lighting protocol. From this page, you can enable and disable sACN, as well as configure its universe (from 1 to 63,999) and its slot (from 1 to 512). This allows you to configure this protocol to best suit your needs.

| Status     | Artnet Light                                | ing Proto              |                                 |
|------------|---------------------------------------------|------------------------|---------------------------------|
| IP Address | This page allows the config                 | uration of the board   | 's network settings.            |
| SACN       | CAUTION: New setting                        | s will adjust what da  | ata streams this device listens |
| ArtNet     | to and may cause the re                     | elay to toggle on or o | off.                            |
| Admin      | Enter the new settings for the relay below: |                        |                                 |
| Name       | Enable ArtNet:                              |                        |                                 |
| Test       | Universe:                                   | 0                      | (0-15)                          |
|            | Subnet:                                     | 0                      | (0-15)                          |
|            | Net:                                        | 0                      | (0-127)                         |
|            | Slot:                                       | 1                      | (1-512)                         |
|            |                                             |                        |                                 |
|            |                                             | Apply Protocol Co      | nfiguration                     |
|            |                                             |                        |                                 |

The ArtNet page allows you to configure your Ethernet relay using the ArtNet lighting protocol. From this page, you can enable and disable ArtNet, as well as configure its universe (from 0 to 15), its subnet (from 0 to 15), its net (from 0 to 127), and its slot (from 1 to 512). This allows you to configure this protocol to best suit your needs.

Copyright © 2017 | DOUG FLEENOR DESIGN

|            | DOUG FLEENOR DESIGN   E1REL20A                                                                                                    |  |  |
|------------|----------------------------------------------------------------------------------------------------|--|--|
| Status     | Interface Configuration                                                                                                    |  |  |
| IP Address |                                                                                                    |  |  |
| SACN       | <b>CAUTION:</b> When new password is successfully entered, there will be a redirect to the status page. The new password must be entered again to |  |  |
| ArtNet     | return to the configuration pages.                                                                                                    |  |  |
| Admin      | Enter the passwords below:                                                                                                    |  |  |
| Name       | Old Password:                                                                                                    |  |  |
| Test       | New Password:                                                                                                    |  |  |
|            | Retype New<br>Password: Submit                                                                                                    |  |  |
|            |                                                                                                    |  |  |

Copyright © 2017 | DOUG FLEENOR DESIGN

The Admin page allows you to change your password to access the Ethernet interface. Note that your username is "admin", and that your original password is "dmx512". If you feel the need to change this password, this is where you do so.

|            | DOUG FLEENOR DESIGN   E1REL20A                             |  |
|------------|------------------------------------------------------------|--|
| Status     | Interface Configuration                                    |  |
| IP Address | Enter the names for the interface below:                   |  |
| SACN       |                                                            |  |
| ArtNet     | Long Name: Ethernet Relay 20 Amp v2.0 Short Name: E1REL20A |  |
| Admin      | Submit                                                     |  |
| Name       |                                                            |  |
| Test       |                                                            |  |
|            |                                                            |  |

Copyright © 2017 | DOUG FLEENOR DESIGN

The Name page allows you to adjust the name of your Ethernet relay. It provides both a long name and a short name, and both can be seen on the Status page. On the Status page, the short name is displayed as your device's name, and the long name is displayed as your device's description. This feature allows you to adjust the name and description of your Ethernet relay to best suit your needs.

|            | DOUG FLEENOR DESIGN   E1REL2 |
|------------|------------------------------|
| Status     | Test and Debug               |
| IP Address |                              |
| sacn       | Test Relay:<br>O Force On    |
| ArtNet     | Force Off     Stop Test      |
| Admin      | Submit                       |
| Name       |                              |
| Test       |                              |
|            | —                            |

A

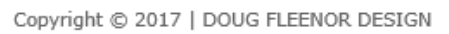

The Test page allows you to test and debug your Ethernet relay. To check your relay, you can force it both on and off from this page. When you select the "Force On" option and hit "Submit", you will hear the relay click on. In addition, the green "SIGNAL" LED will blink on and off, and the green "MIMIC 1" LED will be on. When you select the "Force Off" option and hit "Submit", you will hear the relay click off. In addition, the green "MIMIC 1" LED will continue to blink on and off. When the "SIGNAL" LED blinks on and off, this is indicating that the relay is in its test mode. The "MIMIC 1" LED mimics the output of the relay; when the relay is closed, the LED is illuminated, and when the relay is open, the LED is off. Selecting the "Stop Test" option and hitting "Submit" will stop the test and bring the relay back to its normal state with only the red "PWR" LED still illuminated. This can help you troubleshoot both your Ethernet Relay and your system's setup.

#### Limited Manufacturer's Warranty

Products manufactured by Doug Fleenor Design (DFD) carry a five-year parts and labor warranty against manufacturing defects. It is the customer's responsibility to return the product to DFD at the customer's expense. If covered under warranty, DFD will repair the unit and pay for return ground shipping. If a trip is necessary to the customer's site to solve a problem, the expenses of the trip must be paid by the customer.

This warranty covers manufacturing defects. It does not cover damage due to abuse, misuse, negligence, accident, alteration, or repair by other than by Doug Fleenor Design.

Most non-warranty repairs are made for a fixed \$50.00 fee, plus shipping.